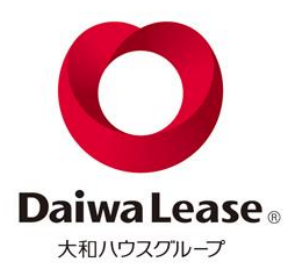

# ご利用マニュアル

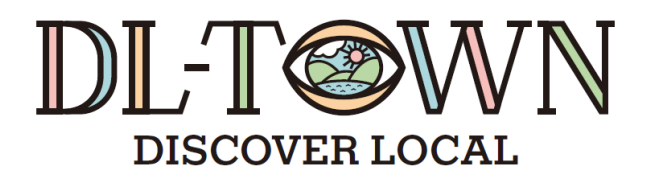

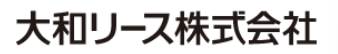

制定:2024年10月21日

**Daiwa Lease** ®

①URLおよびQRコードからDL-TOWNへアクセスします。

https://www.dl-town.com/

②会員登録を行います。 左上のメニューバーをクリックもしくは 右上のログインをクリックし、新規会員登録をクリックします。

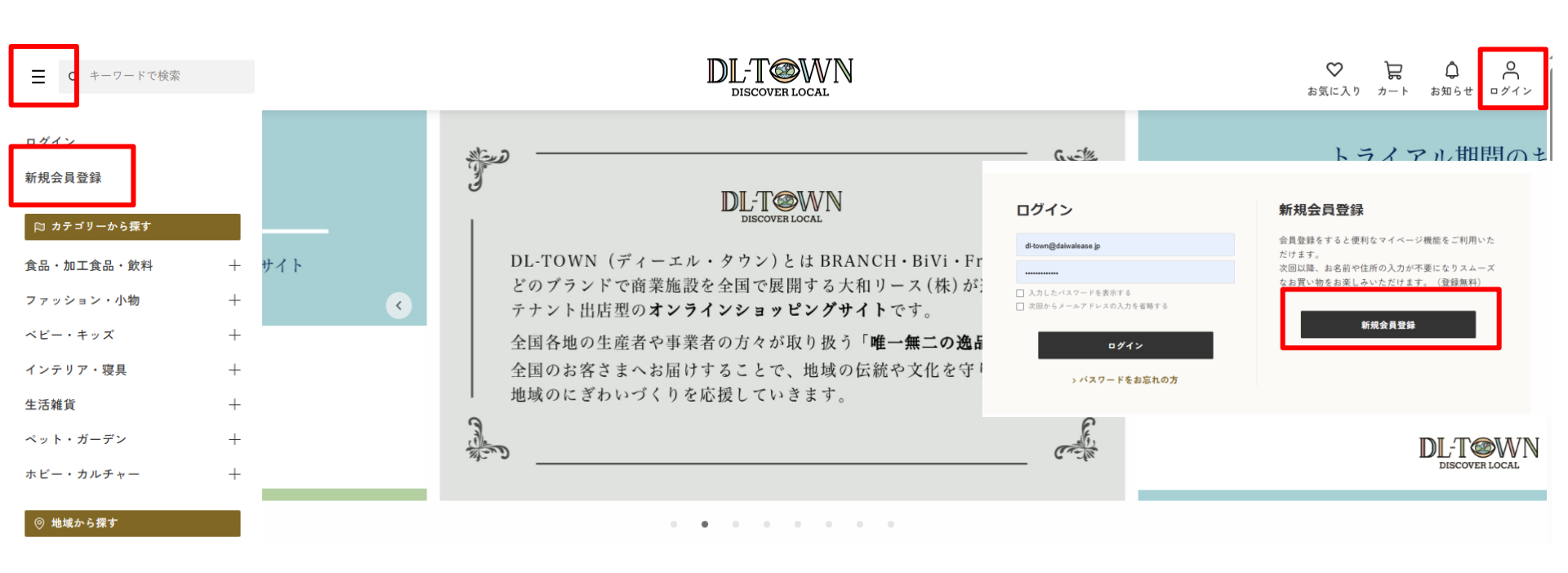

1

**Daiwa Lease** ®

## ③仮会員登録を行います。 メールアドレスを入力し、仮登録をクリックします。 ※メールアドレスがDL-TOWNのログインIDとなります。

### 仮会員登録

メールアドレスを入力し、「仮登録」を押してください。 ご入力いただいたメールアドレス宛に本登録用のメールを送信します。

Yahoo!メールをご利用の方はメール受信御、Yahoo!JAPAN公式アプリではなく ブラウザでメールを開封いただくようお願いします。

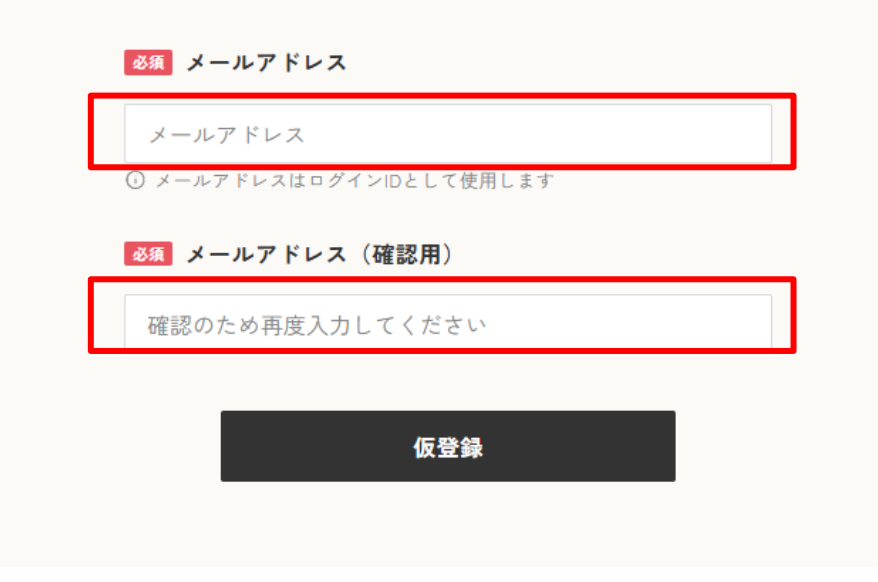

入力したメールアドレス宛にメールが届きます。

**Daiwa Lease** ®

④メールに記載のURLをクリックします。

※Yahoo!メールをご利用の方は、Yahoo!JAPAN公式アプリではなく ブラウザよりアクセスいただきます。

### 【DL-TOWN】新規会員登録 受付

| ( | $\mathbf{c}$  |
|---|---------------|
| 7 | $\overline{}$ |

[DL-TOWN] <no-reply@dl-town.com> 宛先

| $\odot$ | ∽ 返信 | ∽ 全員に返 |
|---------|------|--------|
|---------|------|--------|

※このメールは【DL-TOWN】にご登録いただいたメールアドレスに自動的に送信しています。

この度は、【DL-TOWN】の利用登録にお申込みいただきまして 誠にありがとうございます。

現在、仮登録となっております。

下記の URL から登録の完了を行ってください。

https://www.dl-town.com/member/regist\_terms?token=l2qYs4GuYQYT1U6ZZLOzDsQn4

※本メールに身に覚えのない場合は、本メールを廃棄いただきますようお願いいたします。

このメールに返信することはできません。

### Daiwa Lease ®

## ⑤会員規約に同意の上、必須項目を入力・登録します。

### 会員規約

会員登録をされる前に、下記ご利用規約をよくお読みください。 規約には、本サービスを使用するにあたってのお客様の権利と義務が規定されております。 「同意する」にチェックを入れて「会員登録」ボタンをクリックすると、お客様が本規約の ての条件に同意したことになります。

| 第1条(総則)                     |  |
|-----------------------------|--|
| 1. 本規約は、大和リース株式会社(以下「当社」と   |  |
| いいます。)が提供するECモール「DL-TOWN」での |  |
| サービス(以下「本サービス」といいます。)上で、    |  |
| お客様が商品の購入等の取引を行うにあたっての諸条    |  |
| 件を定めたものです。                  |  |
| 2、DL-TOWNは、ショップとのお買い物の「場」を  |  |
| お客様に提供するとともに、商品又はショップのレビ    |  |
| ュー、特集記事、その他DL-TOWN上でのお買い物に  |  |
| 関連する情報の紹介等を行う、インターネットショッ    |  |
| ビングモールです。                   |  |
| 3、お客様がDL-TOWNで行うショップとの取引は、  |  |
| すべてお客様とショップとの間で直接に行われます。    |  |
| 当社は、当社がショップに該当する場合を除き、取引    |  |
| の当事者とはならず、当該取引に関する責任は負いま    |  |
| せん。したがって、ショップとの取引に関して万一ト    |  |
| ラブルが生じた場合には、お客様とショップとの間で    |  |
| 直接解決していただくことになります。          |  |
| 4. お客様は本規約等に同意していない場合、本サー   |  |

| 会員登録する |
|--------|
|        |

| メールアドレス |   |
|---------|---|
| ▲網 お名前  |   |
| 姓       | 名 |

#### 🍇 お名前(フリガナ)

### **《**爾 郵便番号

セイ

7桁の郵便番号を入力し「住所を入力」ボタンを押してください。 郵道府県・市区町村・地名が自動入力されます。 郵便番号が不明な力はこちらば

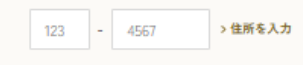

🍇 都道府県・市区町村

※郵便番号から自動入力されます

選択してください

※郵便番号から自動入力されます

#### ₩₩ 地名

地名 ※郵便番号から自動入力されます

#### **必须 香地**

番地

**任**職 建物名

建物名

| <b>8</b> 種 電話番号                                                        |
|------------------------------------------------------------------------|
| 000 - 0000 - 0000                                                      |
| 任王 FAX                                                                 |
| 000 - 0000 - 0000                                                      |
| <b>炎須</b> 性別                                                           |
| ○指定なし ○ 男 ○ 女                                                          |
| 住里生年月日                                                                 |
| XXXX/XX/XX                                                             |
| 参照 パスワード                                                               |
| ※平角数字・小文字アルファベット、大文字アルファベットを1文字以上含<br>む、10文字以上64文字以下の半角英数字記号を入力してください。 |
| ※記号は!*#\$%&^()*+,/::<=>?@^_{I}-\¥が使用できます。                              |
|                                                                        |
| 確認のため再度入力してください                                                        |
| □ 入力したパスワードを表示する                                                       |
| 参照 メルマガ                                                                |
| ○ HTMLメール+テキストメールを受け取る                                                 |

○ テキストメールを受け取る

○ 受け取らない

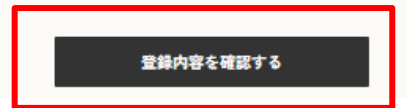

**Daiwa Lease** 

### ⑥ログインをクリックします。

### 会員登録

会員登録が完了いたしました。 引き続きお買い物をお楽しみください。 今後ともご愛顧賜りますようよろしくお願い申し上げます。

お問い合わせは下部の「お問合せ」よりお願いいたします。

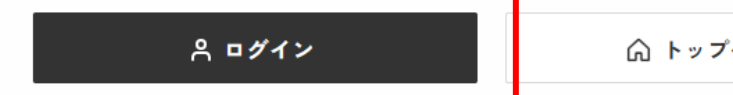

◎ トップページへ

⑦登録したメールアドレスとパスワードを 入力し、ログインをクリックする。

ログイン

| メールアドレス               |
|-----------------------|
| メールアドレスを入力してください      |
| パスワード                 |
| バスワードを入力してください        |
| □ 入力したパスワードを表示する      |
| □ 次回からメールアドレスの入力を省略する |
|                       |
|                       |
| ログイン                  |
|                       |
| > パスワードをお忘れの方         |

2.商品購入方法

**Daiwa Lease**®

①左上のメニューバーをクリックし下記いづれかより購入したい商品を 選択します。

- ・カテゴリーから探す
- ・地域から探す
- ・店舗から探す

| ■ Q キーワードで検索 |   | DL-TOWN<br>DISCOVER LOCAL |                                                                                                    |
|--------------|---|---------------------------|----------------------------------------------------------------------------------------------------|
| ◎ カテゴリーから探す  |   | ◎ 地域から探す                  |                                                                                                    |
| 食品・加工食品・飲料   | + | 北海道                       | TOTAL DI                                                                                                    |
| ファッション・小物    | + | 東北                        | L-I WVIN<br>DISCOVER LOCAL                                                                                      |
| ベビー・キッズ      | + | 関東                        | クン)とは BRANCH・BiVi・Frespo な                                                                                      |
| インテリア・寝具     | + | 中部                        | 』で展開する大和リース(株)が連宮する、<br><b>/ョッピングサイト</b> です。                                                                    |
| 生活雑貨         | + | 関西                        | j々が取り扱う「唯一無二の逸品」を                                                                                               |
| ペット・ガーデン     | + | 中国・四国                     | ことで、地域の伝統や文化を守りながらしていきます。                                                                                       |
| ホビー・カルチャー    | + | 九州・沖縄                     | E.                                                                                                    |
|              |   | 一 店舗から探す                  | Contraction of the second second second second second second second second second second second second second s |

## ②商品をカートに入れ、購入手続きに進みます。

★人気★ [silver950×brass] bicolorring/バイカラーリング

Orange palette.

∕3mm

6

Orange palette.

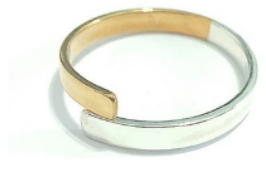

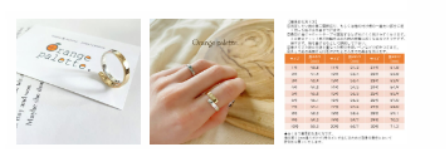

|   | ¥5,000 (税込)                      |  |  |  |  |  |
|---|----------------------------------|--|--|--|--|--|
|   | silver950と真鍮のコラポレーション            |  |  |  |  |  |
|   | (ハンドメイド) (リング) (バイカラー)           |  |  |  |  |  |
|   | 艶の有無 艶あり ~                       |  |  |  |  |  |
|   | 数量 1 ~                           |  |  |  |  |  |
|   |                                  |  |  |  |  |  |
|   | オーダー情報を設定して購入                    |  |  |  |  |  |
|   | ※表示価格は単価です。会計時に数量分の料金が<br>かかります。 |  |  |  |  |  |
|   | ギフトラッピング(+300円)                  |  |  |  |  |  |
|   | 選択してください ~                       |  |  |  |  |  |
|   | リングのサイズ(1号から30号)(無料)             |  |  |  |  |  |
|   | 選択してください ~                       |  |  |  |  |  |
| L |                                  |  |  |  |  |  |
|   | <b>只</b> カートに入れる                 |  |  |  |  |  |
|   |                                  |  |  |  |  |  |

※商品ごとに必要項目を設定しカートに入れます。
※お気に入りに追加すると「お気に入り商品一覧」に追加されます。

### 2.商品購入方法

**Daiwa Lease** 

③お届け先を選択します。(登録した住所が入力されています)
※登録した住所と異なる場所へ届ける場合は新しいお届け先を登録します。

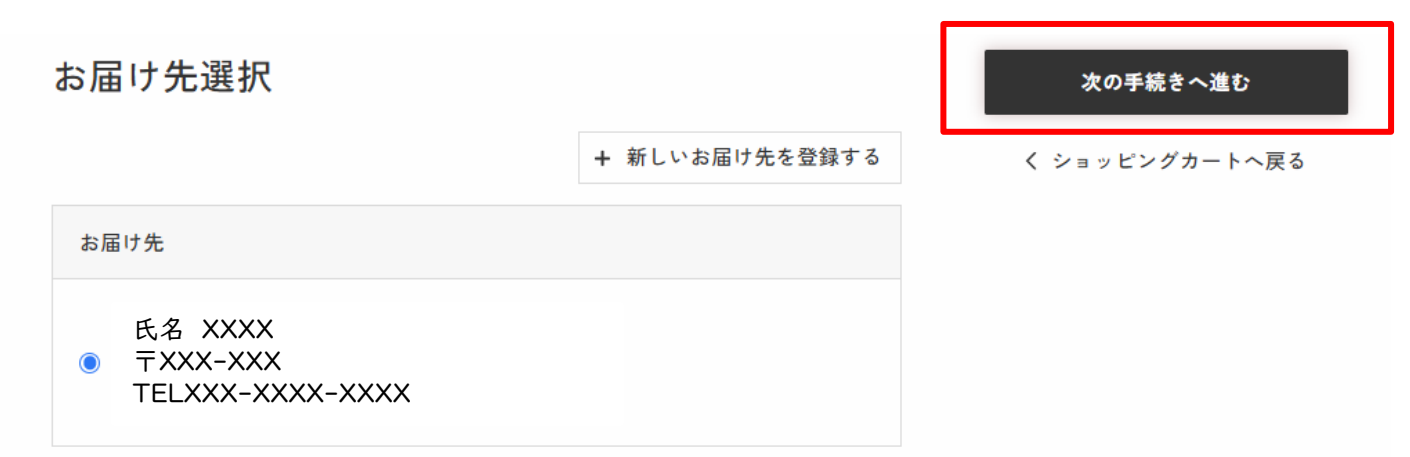

④クーポン設定(現在、クーポンはございません)をし、次に進みます。

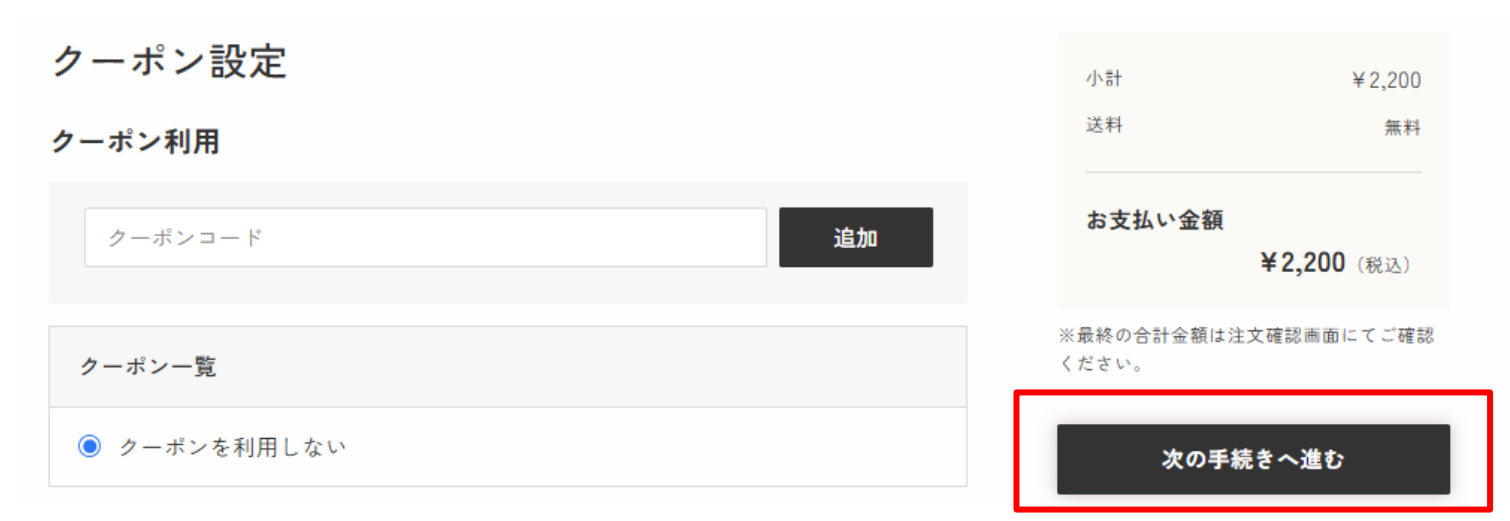

2. 商品購入方法

### **Daiwa Lease**

⑤お支払い方法(クレジットカードのみ)を登録します。 ⑥配送方法/お届け先希望日を選択します。 ⑦プライバシーポリシーへの同意にチェックをいれます。 ⑧次の手続きへ進み ⑨内容を確認し、注文を確定します。

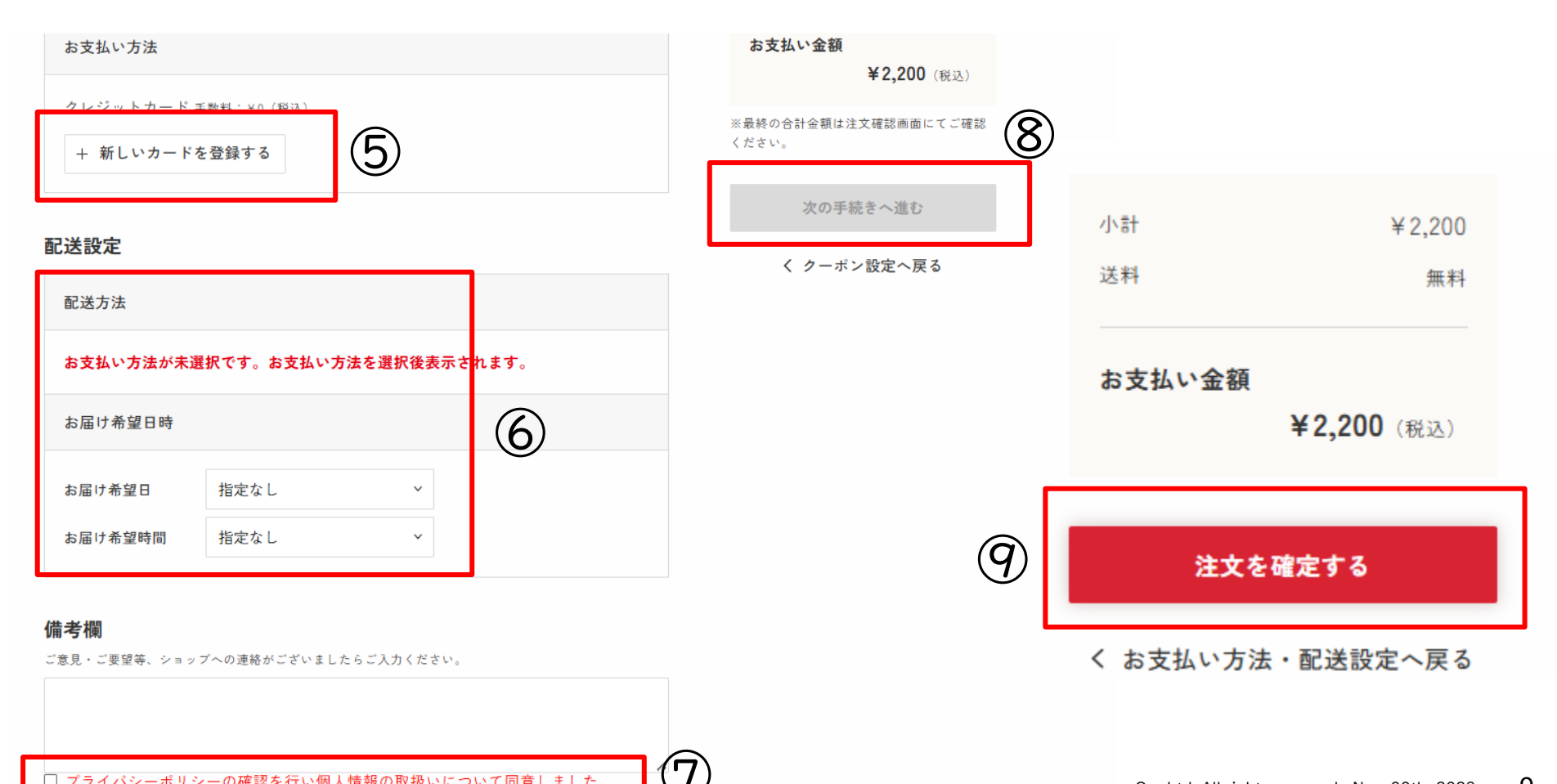

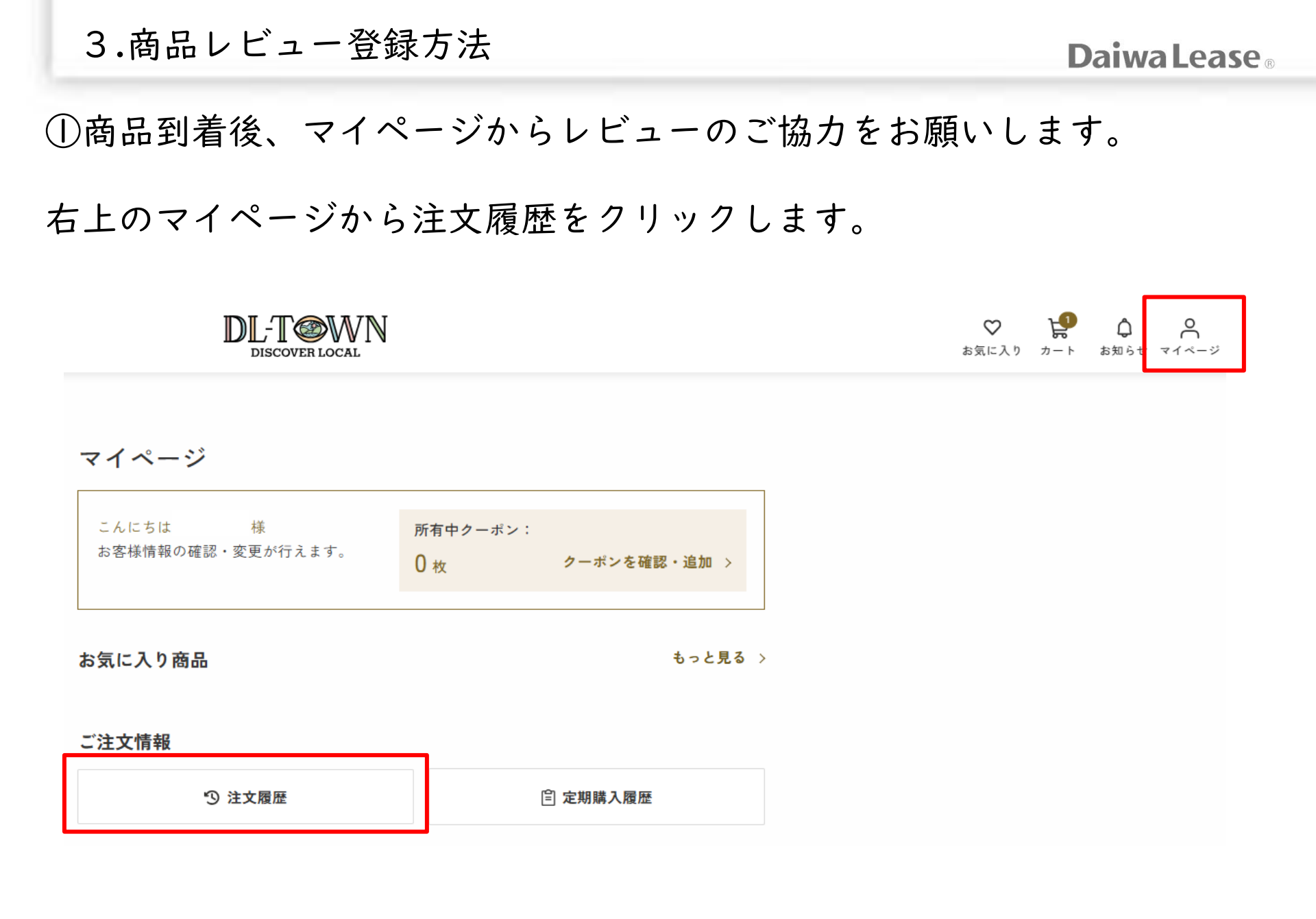

3.商品レビュー登録方法

①ご注文の詳細をクリックします。

### ③レビュー内容を入力し送信します。

| Orange palette.                                                        | 注文番号:151                                          |
|------------------------------------------------------------------------|---------------------------------------------------|
| www.www.<br>◆人気★ [silver950×brass] bice<br>リング/3mm<br>艶の有無:艶なし<br>数量:1 | olorring/バイカラー 合計金額<br>¥5,000<br>支払方法<br>クレジットカード |
|                                                                        | ご注文の詳細                                            |
| ②スクロールし、<br>クリックします。                                                   | レビューするを                                           |
| 商品情報                                                                   |                                                   |
| ◆ 人気★ [silver950×brass] bicolog                                        | ring /パイカラーリング 小計 ¥5000 (18)                      |

 ★ ス ( X ( X ( Silver 350 × bit ass.) bicolor mg) ハイ ガリー アン ★ ( X ( X ( Silver 350 × bit ass.) bicolor mg) ハイ ガリー アン ★ ( X ( X ( Silver 350 × bit ass.) bicolor mg) ハイ ガリー アン ★ ( X ( X ( Silver 350 × bit ass.) bicolor mg) ハイ ガリー アン ★ ( X ( X ( Silver 350 × bit ass.) bicolor mg) ハイ ガリー アン ★ ( X ( X ( Silver 350 × bit ass.) bicolor mg) ハイ ガリー アン ★ ( X ( X ( Silver 350 × bit ass.) bicolor mg) ハイ ガリー アン ★ ( X ( X ( Silver 350 × bit ass.) bicolor mg) ハイ ガリー アン ★ ( X ( X ( Silver 350 × bit ass.) bicolor mg) ハイ ガリー アン ★ ( X ( X ( X ( Silver 350 × bit ass.) bicolor mg) ハイ ガリー アン ★ ( X ( X ( Silver 350 × bit ass.) bicolor mg) ハイ ガリー アン ↓ )
 ↓
 ↓
 ↓
 ↓
 ↓
 ↓
 ↓
 ↓
 ↓
 ↓
 ↓
 ↓
 ↓
 ↓
 ↓
 ↓
 ↓
 ↓
 ↓
 ↓
 ↓
 ↓
 ↓
 ↓
 ↓
 ↓
 ↓
 ↓
 ↓
 ↓
 ↓
 ↓
 ↓
 ↓
 ↓
 ↓
 ↓
 ↓
 ↓
 ↓
 ↓
 ↓
 ↓
 ↓
 ↓
 ↓
 ↓
 ↓
 ↓
 ↓
 ↓
 ↓
 ↓
 ↓
 ↓
 ↓
 ↓
 ↓
 ↓
 ↓
 ↓
 ↓
 ↓
 ↓
 ↓
 ↓
 ↓
 ↓
 ↓
 ↓
 ↓
 ↓
 ↓
 ↓
 ↓
 ↓
 ↓
 ↓
 ↓
 ↓
 ↓
 ↓
 ↓
 ↓
 ↓
 ↓
 ↓
 ↓
 ↓
 ↓
 ↓
 ↓
 ↓
 ↓
 ↓
 ↓
 ↓
 ↓
 ↓
 ↓
 ↓
 ↓
 ↓
 ↓
 ↓
 ↓
 ↓
 ↓
 ↓
 ↓
 ↓
 ↓
 ↓
 ↓
 ↓
 ↓
 ↓
 ↓
 ↓
 ↓
 ↓
 ↓
 ↓
 ↓
 ↓
 ↓
 ↓
 ↓
 ↓
 ↓
 ↓
 ↓
 ↓
 ↓
 ↓
 ↓
 ↓
 ↓
 ↓
 ↓
 ↓
 ↓
 ↓
 ↓
 ↓
 ↓
 ↓
 ↓
 ↓
 ↓
 ↓
 ↓
 ↓
 ↓
 ↓
 ↓
 ↓
 ↓
 ↓
 ↓
 ↓
 ↓
 ↓
 ↓
 ↓
 ↓
 ↓
 ↓
 ↓
 ↓
 ↓
 ↓
 ↓
 ↓
 ↓
 ↓
 ↓
 ↓
 ↓
 ↓
 ↓
 ↓
 ↓
 ↓
 ↓
 ↓
 ↓
 ↓
 ↓
 ↓
 ↓
 ↓
 ↓
 ↓
 ↓
 ↓
 ↓
 ↓
 ↓
 ↓
 ↓
 ↓
 ↓
 ↓
 ↓
 ↓
 ↓
 ↓
 ↓
 ↓
 ↓
 ↓
 ↓
 ↓
 ↓
 ↓
 ↓
 ↓
 ↓
 ↓
 ↓
 ↓

| 23個 ニックネーム |  |
|------------|--|
| ニックネーム     |  |
| 必須 評価      |  |
| 選択 ~       |  |
| 必須 タイトル    |  |
| タイトル       |  |
| 必須 コメント    |  |
|            |  |
|            |  |
|            |  |
|            |  |
| 6          |  |
|            |  |
| 送信内容を確認する  |  |

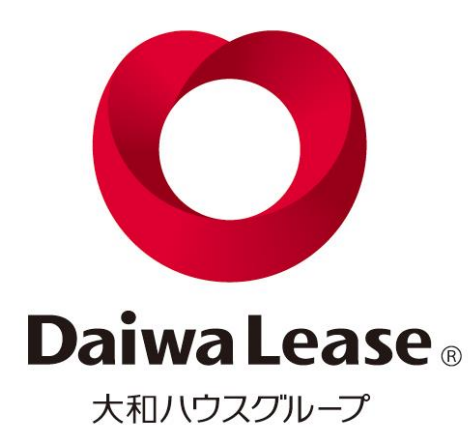

# ありがとうございました。

www.daiwalease.co.jp